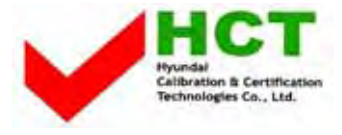

#### ATTACHMENT E -2.

#### - USER'S MANUAL -

HYUNDAI LCD COLOR TV

## **Option Setup**

 $\oplus$ 

 $\oplus$ 

| Choosing Your Language                         | .55 |
|------------------------------------------------|-----|
| How to Set OSD(On-Screen-Display) Display Time | .56 |
| How to Select OSD the Background               | .57 |
| How to Set Sleep Time                          | .58 |
| How to Set Clock                               | .59 |
| How to Set On /Off Time                        | .60 |
| Displaying Information                         | .62 |
| How to View Closed Captions                    | .63 |
| How to Select the V-Chip Control               | .64 |
| How to Set the Desired V-Chip Control          | .65 |
|                                                |     |

#### **Choosing Your Language**

When you start using your TV for the first time, you must select your language preference in order to display main menu and sub menues, etc.

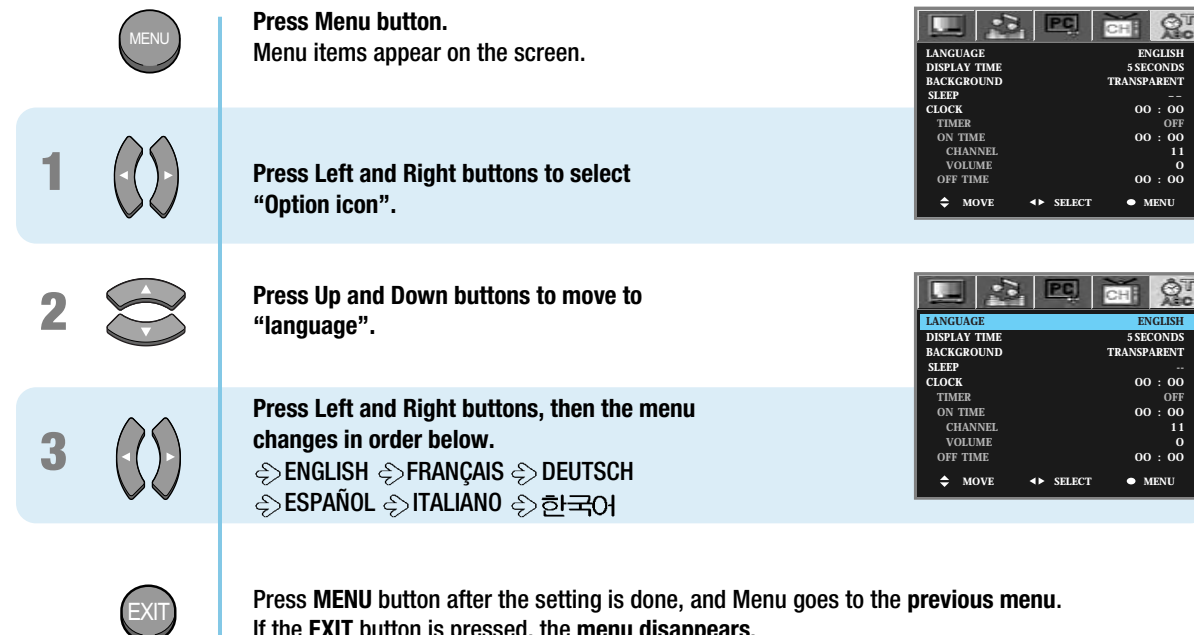

Press MENU button after the setting is done, and Menu goes to the previous menu. If the EXIT button is pressed, the menu disappears.

#### How to Set OSD(On-Screen-Display) Display Time

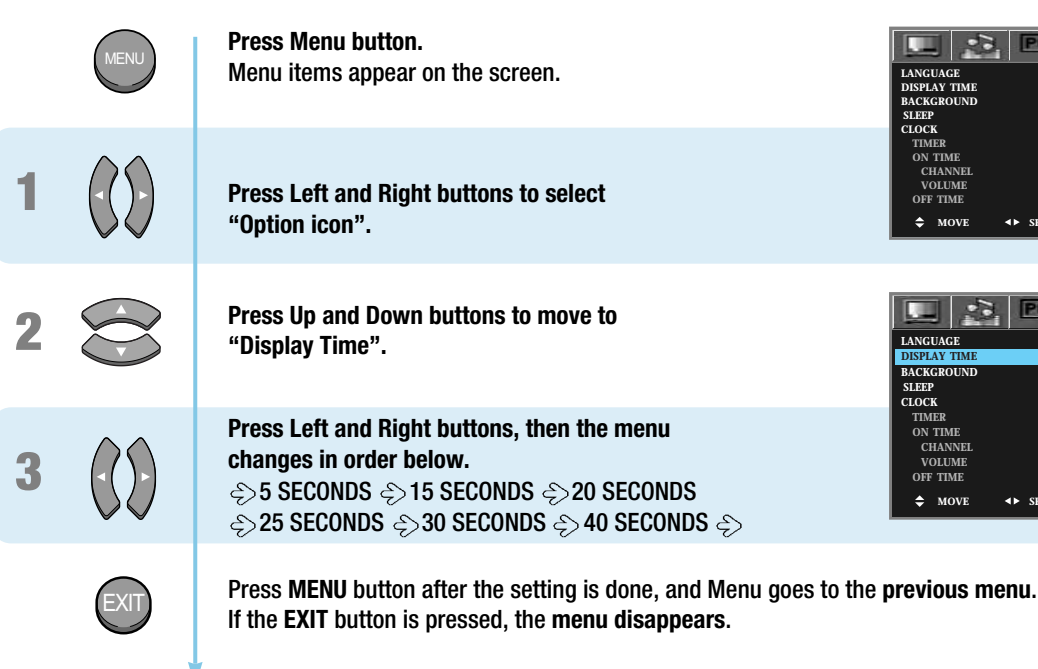

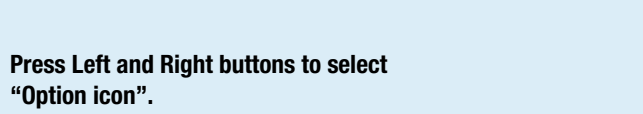

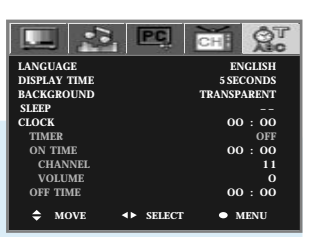

|              | PC)                          | CHI QT                   |
|--------------|------------------------------|--------------------------|
| LANGUAGE     |                              | ENGLISH                  |
| DISPLAY TIME |                              | 5 SECONDS                |
| BACKGROUND   |                              | TRANSPARENT              |
| SLEEP        |                              |                          |
| CLOCK        |                              | 00:00                    |
| TIMER        |                              | OFF                      |
| ON TIME      |                              | 00:00                    |
| CHANNEL      |                              | 11                       |
| VOLUME       |                              | 0                        |
| OFF TIME     |                              | 00:00                    |
|              | <ul> <li>◆ SELECT</li> </ul> | <ul> <li>MENU</li> </ul> |

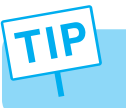

- If you do not press the EXIT button after adjusting the OSD display time, the OSD menu will disappear automatically after the set time.

#### How to Select OSD the Background

Usera can select background type on On-Screen-Display.

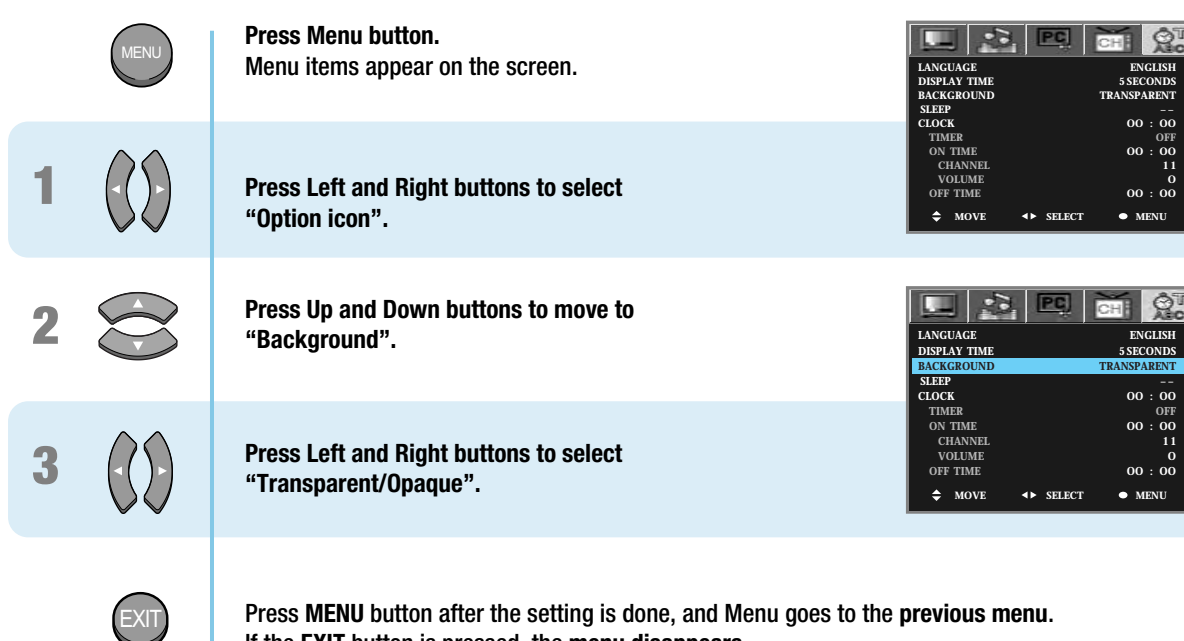

If the EXIT button is pressed, the menu disappears.

#### **How to Set Sleep Time**

This function allows you to automatically turn off your LCD TV after a designated amount of time.

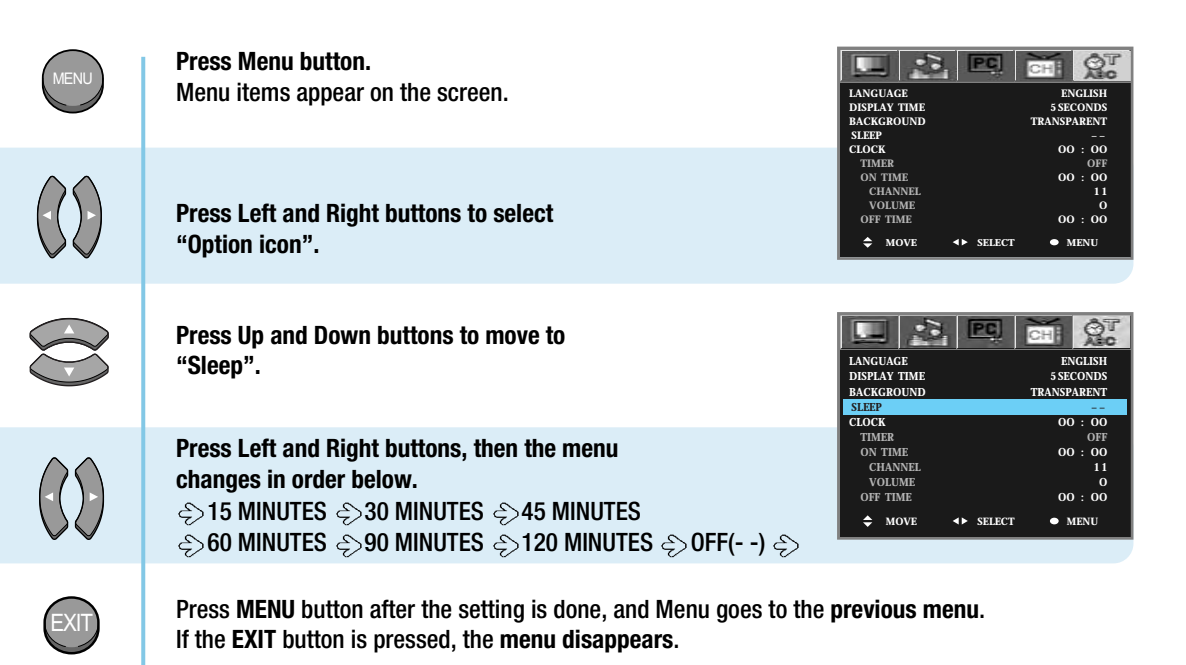

#### SLEEP How To Directly Select SLEEP : Press button.

User can select <a>15 MINUTES <a>30 MINUTES </a>45 MINUTES <a>60 MINUTES <a>90 MINUTES <a>120 MINUTES </a> OFF(- -) ⇔in order.

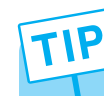

2

3

If the sleep time has been set, it will be displayed "TURN OFF AFTER 1 MIN" before your TV turns off.

#### **How to Set Clock**

You can set the current time so that it may be displayed by pressing the "INFO" button. You must also set a clock if you wish to use the automatic on or off timers.

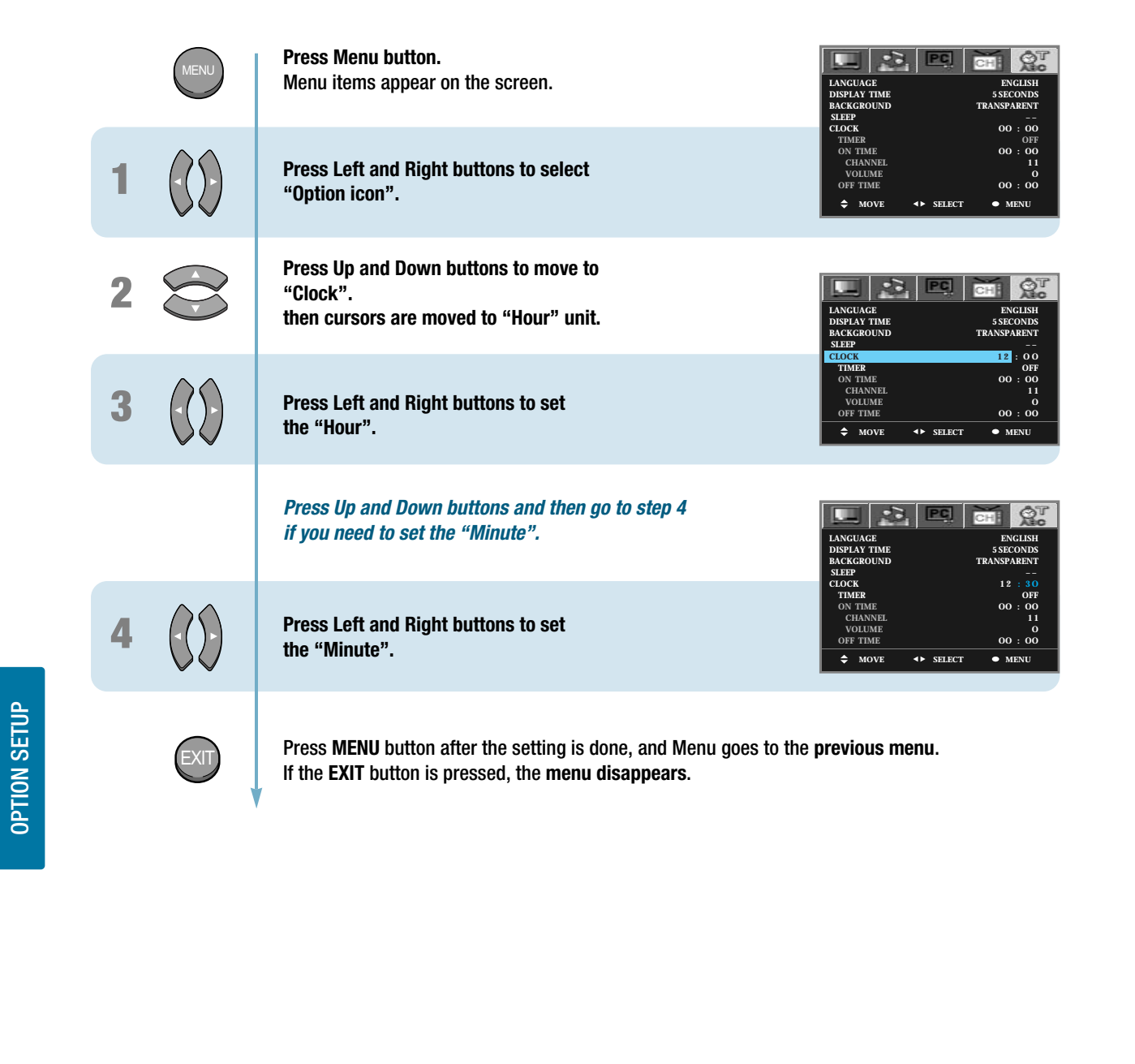

# TIP

When the power supply AC main power is cut off, the clock is reset to the value before the Time set.
User cannot use number(0~9) buttons to set the clock.

#### How to Set On /Off Time

- This function is allows you to automatically turn on/off your LCD TV at the preset time.

Continued on next page .....

- 이 기능을 사용하기 위해서는 우선, 타이머를 ON으로 설정해야 합니다.

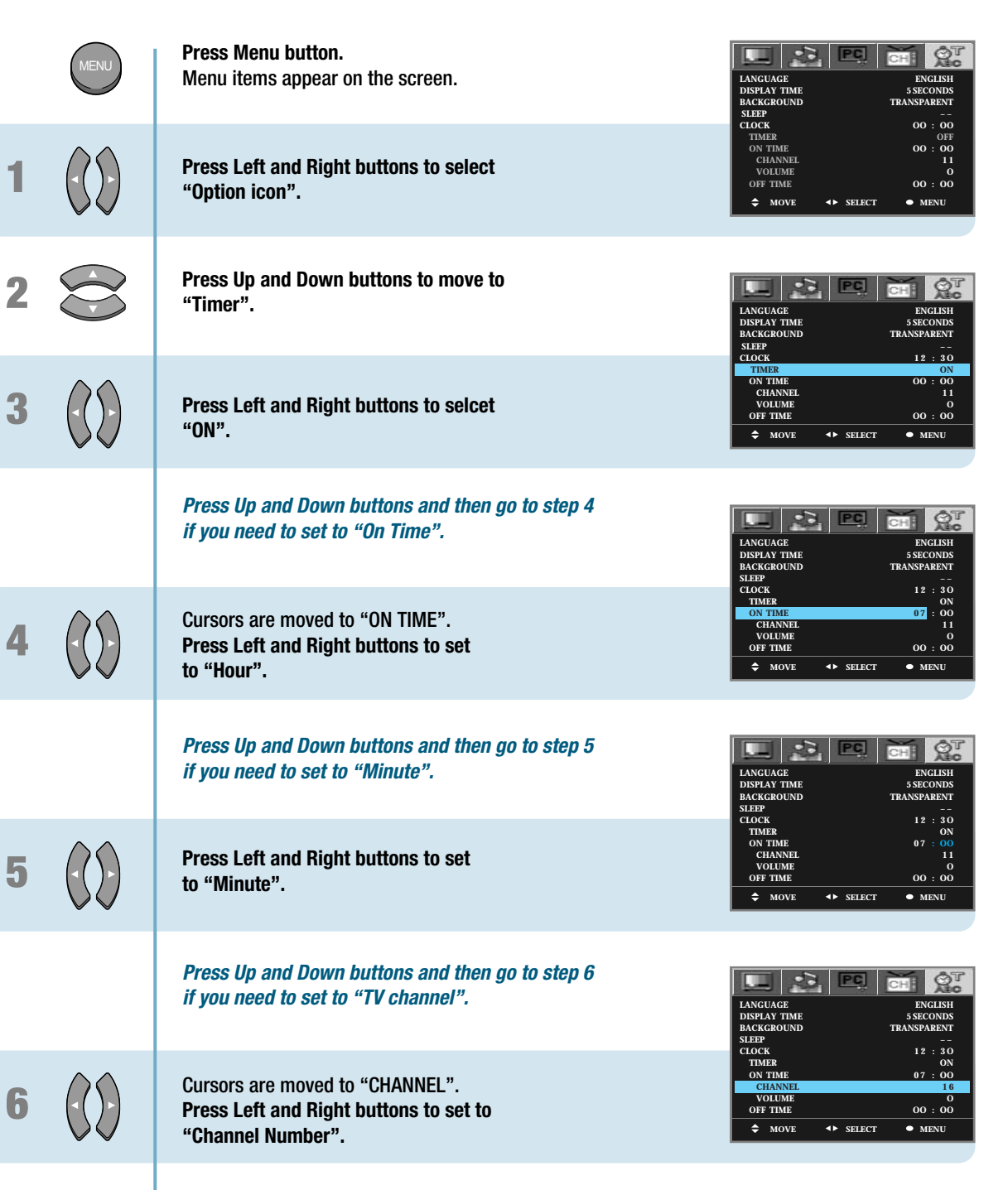

..... Continued from previous page. (Set the volume level at the time when your LCD TV turns on.)

#### **Displaying Information**

You can view the channel information and setting status by pressing the "INFO" button on the remote control.

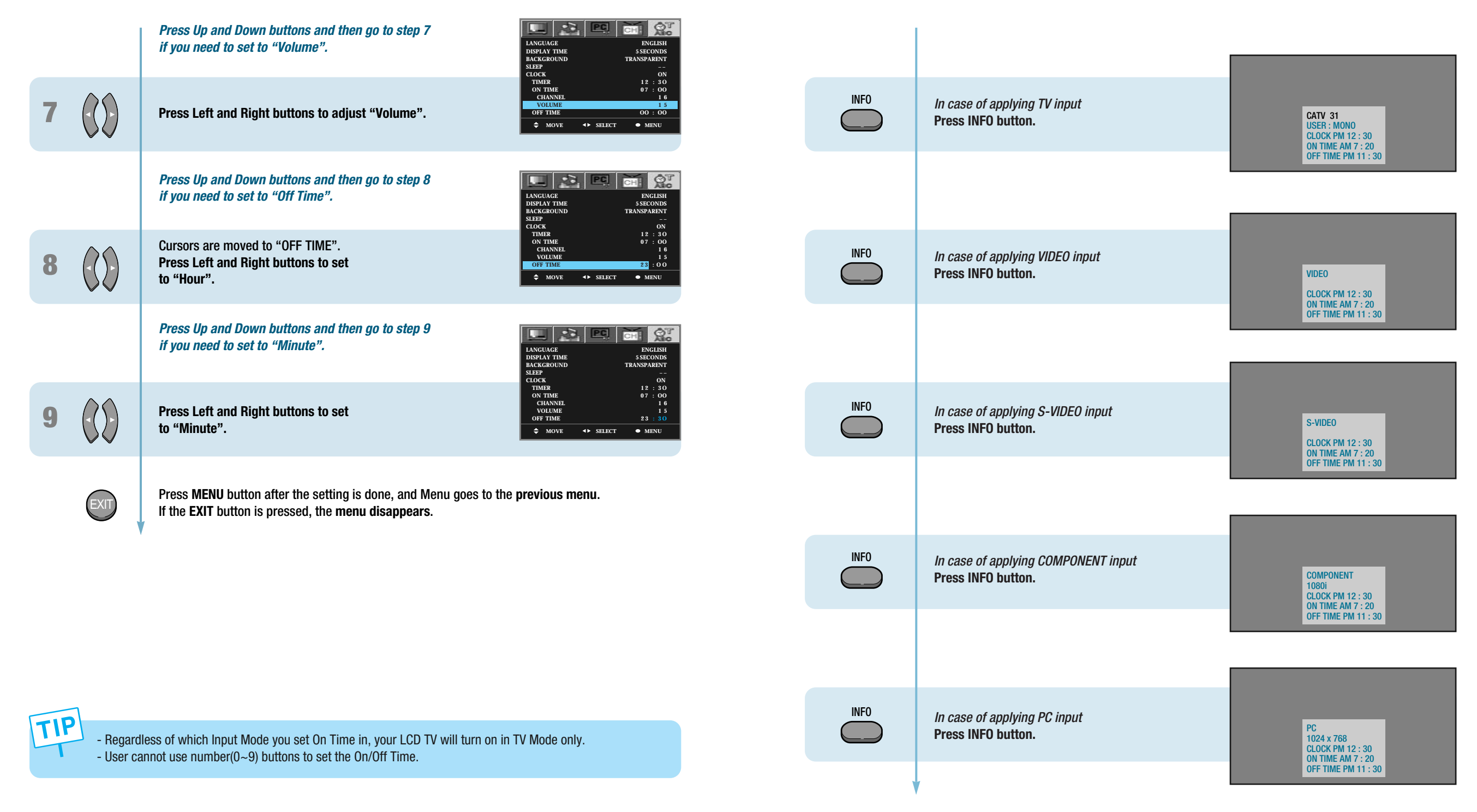

 $\oplus$ 

**OPTION SETUP** 

 $\oplus$ 

**OPTION SETUP** 

### **How to View Closed Captions**

This is to displays the closed captions that are broadcasted with certain TV shows.
This function is available only with the remote control.

| TIX | <b>Press "CC" button.</b><br>This selection will switch in order below whenever<br>you press this button on the remote control. |
|-----|----------------------------------------------------------------------------------------------------|
|     | ₅>0ff ₅>CC 1~4 ₅>TEXT 1~4 ₅>                                                                                                    |
| TIX | To deselect Closed Caption function.<br>Press "CC" button once more.                                                            |
|     |                                                                                                    |
| TIP | Channels display different information.                                                                                         |

#### **How to Select the V-Chip Control**

- The V-Chip feature automatically locks out programs that are deemed inappropriate for children. The user must enter a Password before any of the V-Chip restrictions are set up or changed.
- This is function available only with remote control.

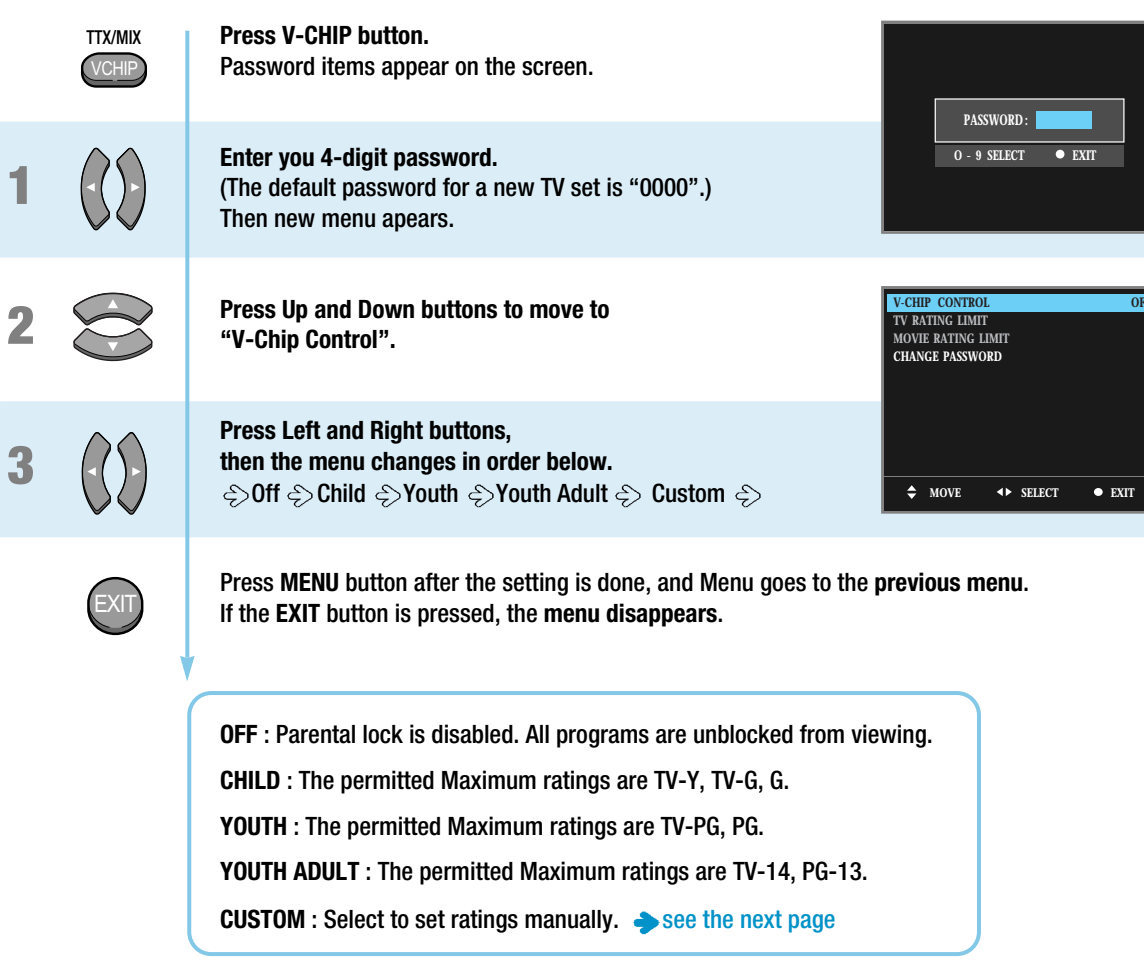

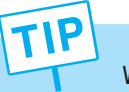

When the V-Chip feature is activated, the PIP, POP and Multi features do not function.

#### HYUNDAI LCD TV HQL170WR/200NR

V-CHIP CONTROL

TV RATING LIMIT MOVIE RATING LIMIT CHANGE PASSWORD

V-CHIP CONTROL TV RATING LIMIT MOVIE RATING LIMIT CHANGE PASSWORD

♦ MOVE ◀► SELECT ● EXIT

♦ MOVE ◀► SELECT ● EXIT

V V V V

G PG PG-13 R NC-17 X

✿ MOVE ◀► SELECT ● MENU

CUSTOM

### **How to Set the Desired V-Chip Control**

- Users can manually adjust the V-Chip in their own ways. - This is function available only with remote control.

|           |   |             |                                                                                                    |                                                                                                    |     |      | TV-Y : Young children.                                                 | TV-Y7: Child 7 and over.                                                                       |
|-----------|---|-------------|----------------------------------------------------------------------------------------------------|----------------------------------------------------------------------------------------------------|-----|------|------------------------------------------------------------------------|------------------------------------------------------------------------------------------------|
|           |   |             | <b>Press V-CHIP button.</b><br>Password items appear on the screen.                                                            | PASSWORD.                                                                                                    |     |      | TV-G : General audienc<br>TV-14: Parents strongly                      | e. <b>TV-PG</b> : Parental guidance suggested.<br>y cautioned. <b>TV-MA</b> : Mature audience. |
|           |   |             | Enter you A-digit password                                                                                                    | $0 - 9 \text{ SELECT } \bullet \text{ EXIT}$                                                                                                    |     |      |                                                                        |                                                                                                |
|           | 1 | $(\cdot())$ | (The default password for a new TV set is "0000".)                                                                             |                                                                                                    |     |      | Sub-ratings                                                            | Restrictive ratings                                                                            |
|           |   | $\lor$      | Then new menu apears.                                                                                                    |                                                                                                    |     |      | FV : F Violence                                                        | TV-Y7 -> View                                                                                  |
|           |   |             |                                                                                                    |                                                                                                    |     |      | V : Violence                                                           | TV PG -> TV-14 -> View                                                                         |
|           | 2 |             | Press Up and Down buttons to move to                                                                                           | V-CHIP CONTROL CUSTOM<br>TV RATING LIMIT<br>MOVIE DATING LIMIT                                                                                                    |     |      | S : Sex Scenes                                                         | TV PG -> TV-14 -> TV-MA -> View                                                                |
|           |   |             | -v-cnp control".                                                                                                    | CHANGE PASSWORD                                                                                                    |     |      | L : Language                                                           | TV-PG -> TV-14 -> TV-MA -> View                                                                |
|           |   |             |                                                                                                    |                                                                                                    |     |      | D : Dialogue                                                           | TV-PG -> TV-14 -> TV-MA -> View                                                                |
|           | 3 |             | Press Left and Right buttons to selcet<br>"Custom".                                                                            | ♦ MOVE ◆ SELECT ● EXIT                                                                                                    |     |      |                                                                        |                                                                                                |
|           |   |             | Go to step 4, if you need to set<br>"TV Rating Limit".                                                                         | V-CHIP CONTROL CUSTOM<br>TV RATING LIMIT<br>MOVIE RATING LIMIT<br>CHANGE PASSWORD                                                                                                    | 6   | MENU | Press MENU button aft<br>and menu goes to the                          | ter the setting is done,<br>previous menu.                                                     |
|           | 4 |             | Press Up and Down buttons to move to<br>"TV Rating Limit".                                                                     |                                                                                                    |     |      | Go to step 7, if you nee                                               | ed to set "Movie Rating Limit".                                                                |
| ION SETUP | 5 |             | Press Left and Right buttons to select<br>"TV Rating Limit".<br>Then new menu appears.                                         | RATINGALLFVVSLD $TV \cdot Y$ V $TV \cdot Y$ V $TV \cdot Y$ V $TV \cdot FC$ VVV $TV \cdot FC$ VVVV $TV \cdot HA$ VVVV $TV \cdot MA$ VVVV $\bullet$ MOVE $\bullet$ SELECT $\bullet$ MENU8 | 7 2 |      | Press Up and Down bu<br>"Movie Rating Limit".                          | ittons to move to                                                                              |
| L40       |   |             | 상하버튼을 눌러 이동하고, 좌우버튼을 눌러<br>"View/Block"을 선택하십시오.                                                                               |                                                                                                    | 8 ( |      | Press Left and Right b<br>"Movie Rating Limit".<br>Then new menu appea | uttons to select<br>ırs.                                                                       |
|           |   |             |                                                                                                    |                                                                                                    |     |      |                                                                        |                                                                                                |
|           |   |             | BLOCK : When TV signal or movies display without restriction ra<br>TV or Movies signal will be blocked, and a blank screen     | tings,<br>will be displayed.                                                                                                    |     |      | 상하버튼을 눌러 0<br>"View/Block"을 선                                          | 동하고, 좌우버튼을 눌러<br> 택하십시오                                                                        |
|           |   |             | VIEW : When TV signal or movies display without restriction rational and the signals will be unblocked, and you can view any o | n ratings,<br>v any other program                                                                                                    |     |      |                                                                        |                                                                                                |
|           |   |             |                                                                                                    |                                                                                                    |     |      |                                                                        |                                                                                                |
|           |   |             | Countinued on nout no no                                                                                                    |                                                                                                    |     | •    | Countinued on next page                                                | ge                                                                                             |

Æ

- - -

..... Continued from previous page.

**OPTION SETUP** 

65

V

Countinued on next page .....

66

..... Continued from previous page.

|      | <ul> <li>G : All children and General audience.</li> <li>PG : Parental guidance suggested.</li> <li>PG-13 : Parental guidance for children under 13.</li> <li>R : Restricted viewing, parental guidance is suggested for children under 17.</li> </ul> |
|------|----------------------------------------------------------------------------------------------------|
|      | NC-17 : No children under age 17. X : Adults only.                                                                                                    |
| 9    | Press MENU button after the setting is done,<br>and menu goes to the previous menu.                                                                                                    |
|      | Go to step 10, if you need to set "Change Password".                                                                                                    |
| 10 😂 | Press Up and Down buttons to move to<br>"Change Password".                                                                                                    |
| 11   | Press Left and Right buttons to select       OLD PASSWORD:         "Change Password".                                                                                                    |
| 12   | Enter your old and new 4-digit password by<br>using the numeric keys.                                                                                                    |
| 13   | When "New Password Again" message appears,<br>enter your new password again.New Password AGAIN:\$\$ MOVE\$\$ select\$ exit                                                                                                    |
| EXIT | Press <b>MENU</b> button after the setting is done, and Menu goes to the <b>previous menu</b> .<br>If the <b>EXIT</b> button is pressed, the <b>menu disappears</b> .                                                                                  |
|      |                                                                                                    |
|      |                                                                                                    |

 $\oplus$ 

67

OPTION SETUP

# Appendix

 $\oplus$ 

- $\oplus$ 

| EJ L |
|------|
|      |
|      |
|      |

| Glossary               | 69 |
|------------------------|----|
| Troubleshooting        | 71 |
| Care and Cleaning      | 73 |
| Product Specifications | 74 |

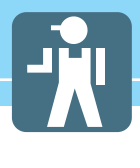

### Glossary

| Component video                         | Component video is sent through three cables: two color shade (chrominance) signals and one brightness (luminance) signal. Component video achieves greater color accuracy than composite video or S VIDEO by splitting chrominance into | DVD                       | DVD (digital versatile disc) is an optical disc that can store a huge volume of multimedia such as video, game, and audio application, etc.                                                                                 |
|-----------------------------------------|----------------------------------------------------------------------------------------------------|---------------------------|----------------------------------------------------------------------------------------------------|
|                                         | two separate portions.                                                                                                    | Coaxial Cable             | Coaxial cable is the kind of rounded copper cable, which is generally used for TV antenna.                                                                                                    |
| Composite video                         | Composite video is sent through a single cable. Composite video combines the color shade (chrominance) and brightness (luminance) information into one video signal.                                                                     | Aspect ratio              | Refers to the ratio between the width and height of the screen. This TV has a 16:9 (widescreen) aspect ratio, as opposed to a 4:3 aspect ratio.                                                                             |
| S-VIDE0                                 | S-VIDEO requires a single cable, which carries the brightness (luminance) and color (chrominance) signals of the nicture separately. S-VIDEO provides better                                                                             | PIP (Simultaneous Screen) | PIP allows you to view two images at the same time in a single screen.                                                                                                    |
|                                         | resolution than composite video, which carries the signals together.                                                                                                    | Picture Mode              | Picture Mode features the optimal picture quality. There are Dynamic-Mild-<br>Standard-User features in order. "User Control" allows you to adjust Contrast                                                                 |
| <b>480i</b>                             | Provides 480 lines of resolution. Displays images using interlaced scanning, which first transmits all the odd lines on the TV screen and then the even lines.                                                                           |                           | Brightness, Colour, Tint, etc.                                                                                                    |
| 480p                                    | Provides 480 lines of resolution. Displays images using progressive scanning, which transmits each line from top to bottom.                                                                                                    | Audio Mode                | Sound Mode features the optimal sound quality. There are Standard-Music-<br>Movie-News-User features in order. "User Control" allows you to adjust high<br>frequency sound, middle frequency sound and low frequency sound. |
| <b>720</b> p                            | Provides 720 lines of resolution. Displays images using progressive scanning, which transmits each line from top to bottom.                                                                                                    | Channel Tuning            | The feature allows you to enjoy optimal broadcasting. This product provides automatic tuning feature for the best broadcasting status. You can tune the channels manually                                                   |
| <b>1080i</b>                            | Provides 1080 lines of resolution. Displays images using interlaced scanning, which first transmits all the odd lines on the TV screen and then the even lines. 1080i is one of the formats used by HDTV (High Definition TV).           |                           |                                                                                                    |
| Digital television (DTV)                | A new technology for transmitting and receiving broadcast television signals. DTV provides higher resolution and improved sound quality over analog television.                                                                          |                           |                                                                                                    |
| HDTV(High Definition TV)                | HDTV is a new kind of digital TV, creating a high quality picture, high definition.<br>The HDTV provides a theater-like screen with an aspect ratio of 16:9. Supports<br>480p or higher.                                                 |                           |                                                                                                    |
| SDTV(Standard Definition TV)            | SDTV is a new kind of standard definition digital TV, having a range of lower resolution than the HDTV. Supports 480i.                                                                                                    |                           |                                                                                                    |
| Cable Broadcast Receiver<br>(Converter) | A device that receives cable broadcasting. Connecting it to your TV set allows you to watch a various channels.                                                                                                    |                           |                                                                                                    |

- $\bigcirc$ -

 $\oplus$ 

APPENDIX

**Satellite Broadcasting** 

VHF/UHF

satellite.

Provides crisp picture and clear audio quality throughout the country via a

VHF (Very High Frequency) is the part of the frequency spectrum from 30 to 300 megahertz. UHF (Ultra High Frequency) is the part of the frequency spectrum from 300 to 3,000 megahertz.

 $\oplus$ 

- N

#### HYUNDAI LCD TV HQL170WR/200NR

| Troubleshooting                                              |                                                                                                    | Auto On does not work.                                                            | Ensure to use the remote control or power button on the product to turn off your TV. If you unplug the power cord, the stand-by consumption power becomes 0 (zero), which causes the programmed time to be erased.                              |
|--------------------------------------------------------------|----------------------------------------------------------------------------------------------------|-----------------------------------------------------------------------------------|----------------------------------------------------------------------------------------------------|
| Installation Problems                                        |                                                                                                    | After setting the time,                                                           | Ensure to use the remote control or power button on the product to turn off your                                                                                                    |
| Symptom                                                      | Possible solution                                                                                                    | I turned TV off and turn it on.<br>The programmed information<br>has been erased. | TV. If you unplug the power cord, the stand-by consumption power becomes 0 (zero), which causes the programmed time to be erased.                                                                                                    |
| How can I install an antenna?                                | Refer to pages 23~24.                                                                                                    |                                                                                   |                                                                                                    |
| TV correct is not clear ofter                                | Indexes antonno mou superiones near resention due to surrounding buildings                                                                                                    | Audio Problems                                                                    |                                                                                                    |
| installing an indoors<br>antenna.                            | Please install an outdoors antenna or wireless antenna.                                                                                                    | Symptom                                                                           | Possible solution                                                                                                    |
| How can I view cable<br>broadcasting?                        | Please install a cable broadcasting receiver (Converter).                                                                                                    | Too much noise occurs.                                                            | Check whether the audio setting is in the Stereo mode. In the Stereo mode, the sound may be distorted in the area where experiences poor reception or is located far away from a TV broadcasting station.                                       |
| Picture Problems                                             |                                                                                                    | No sound while viewing a cable channel                                            | Make sure an audio or audio/video component is securely inserted into the<br>appropriate jacks. Check other channels for sound. Check the volume settings on<br>the cable broadcasting receiver.                                                |
| Symptom                                                      | Possible solution                                                                                                    | Distance in OK had a read door                                                    | To be an a second second second second second second second second second second second second second second se                                                                                                    |
| Neither picture nor sound comes up.                          | Check whether power is on.<br>Check whether the power is cut or whether power cord is properly connected.                                                                                                    | Picture is OK but sound does<br>not come out.                                     | Try to press volume up/volume down buttons of your remote control.                                                                                                    |
|                                                              | Try to plug another product's power cord to the outlet the LCD TV is plugged into.                                                                                                    | One of the speakers does not<br>produce sound.                                    | Select sound balance and make proper adjustment. (Page 41)<br>Check the speaker connection cables.                                                                                                    |
| Picture turns on slowly after power is on.                   | This symptom is not a malfunction. This delay is designed to prevent the distorted and noisy picture when power is on. However, if the picture does not appear more than 5 minutes after power is on, call a service center. | General                                                                           |                                                                                                    |
| Vertical and horizontal lines<br>and web patterns briefly    | This symptom may be caused by interference from other electric appliances.<br>Please avoid using a cordless phone, hairdryer, and electric drill, etc.                                                                       | Symptom                                                                           | Possible solution                                                                                                    |
| appear on the picture and shake.                             |                                                                                                    | Remote control won't work.                                                        | Check whether there is a blocking object between the remote control and LCD TV.<br>Make sure your LCD TV is Power On. (In case of normal, LED on the front panel is<br>in Red )                                                                 |
| Input Source information<br>only appears on black<br>screen. | Check whether your TV is properly connected to external devices.                                                                                                    |                                                                                   | Check whether batteries are inserted with proper polarities(+, -).<br>When the batteries are worn out, replace with new ones.                                                                                                    |
| Poor reception on some channels.                             | Check whether you selected proper channels. Try re-orienting your antenna.<br>Ensure LNA is activated.                                                                                                    | Where does the S-Video<br>cable plug in for audio<br>output?                      | Connect the two Audio jacks from the S-Video cable to the left and right ports on the Composite.                                                                                                    |
| Black and white on some channels.                            | Check other channels for black and white screen. Adjust colour.                                                                                                    | Strange noises are heard.                                                         | Ticking noise during or after watching is caused by the change of ambient<br>environment such as humidity and temperature, which is characterized by plastic<br>products. Stronge ticking poice occurs because a signal is suddenly transmitted |
| TV won't turn on.                                            | Ensure the power cord is plugged.                                                                                                    |                                                                                   | to the LCD panel. So, this is not a malfunction.                                                                                                    |
| Screen is too bright or too<br>dark.                         | Adjust brightness.                                                                                                    | I tried to use the TV screen<br>as a PC monitor<br>but it doesn't work.           | Adjust the resolution referring to the standard signal mode table. Check the specification of your video card installed in your PC. If your video card does not work in supported hardware. Try upgrading the video card's driver.              |

Œ

 $\oplus$ 

72

APPENDIX

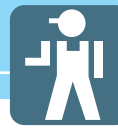

#### **Care and Cleaning**

#### **Cabinet Cleaning**

#### Wipe a soft dry cloth.

Do not use inflammables like Benzene or Thinner, or wet clothes. Do not scratch the panel of TV with a fingernail or pointed object.

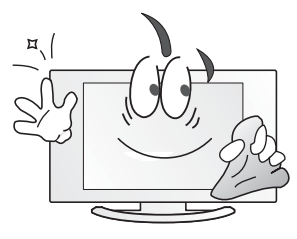

#### **Screen Cleaning**

Clean the screen with a soft cloth moistened in mild glass detergent and dry with a soft cloth.

Never use any solvent on the screen such as Acetone, Benzene, or Thinner, etc.

#### **Cleaning Inside**

When the inside needs to be cleaned, contact a service center or distribution agent where the item is purchased.

It is recommended cleaning is complete before the rainy season.

#### **Product Specifications**

| MODEL                   |                                 | HQL170WR                       | HQL200NR                       |
|-------------------------|---------------------------------|--------------------------------|--------------------------------|
| Display                 | Size                            | 17" Diagonal (15:9)            | 20" Diagonal (4:3)             |
|                         | Туре                            | a-si TFT active matrix         | a-si TFT active matrix         |
|                         | Contrast Ratio                  | 600 :1                         | 600 :1                         |
|                         | Luiminance (cd/m <sup>2</sup> ) | Typical 450                    | Typical 500                    |
|                         | Viewing Angle                   | 170 (H) /170 (V)               | 170 (H) /170 (V)               |
|                         | Resolution                      | 1280 x 768                     | 640 x 480                      |
|                         | Pixel Pictch (mm)               | 0.2895 mm (H) x 0.2895 mm (V)  | 0.2115 mm (H) x 0.6345 mm (V)  |
|                         | Pixel arrangement               | RGB Vertical stripe(Asymetric) | RGB Vertical stripe(Asymetric) |
| Input/Output            | S-Video                         | 1 EA(with common A/V Audio)    | 1 EA(with common A/V Audio)    |
|                         | A/V (RCA)                       | 1 EA (Input, with Audio)       | 1 EA (Input, with Audio)       |
|                         | Component(Y/Cb/Cr)              | 1 EA (with Audio)              | 1 EA (with Audio)              |
|                         | RF                              | 1 EA                           | 1 EA                           |
|                         | PC Connector                    | D-SUB                          | D-SUB                          |
|                         | Max. Resolution                 | 1280 X 768 @ 60 Hz             | 1024 X 768 @ 75 Hz             |
|                         | Audio                           | PC Audio                       | PC Audio                       |
|                         | Headphone                       | 1 EA                           | 1 EA                           |
| TV/VIDE0                | Color System                    | NTSC M                         | NTSC M                         |
|                         | Sound System                    | AM, FM                         | AM, FM                         |
|                         | Video System                    | CVBS, S-VHS, RGB, Component    | CVBS, S-VHS, RGB, Component    |
| Power                   | Supply                          | AC 110 - 240 V, 50/60 Hz       | AC 110 - 240 V, 50/60 Hz       |
|                         | Consumption                     | Typical 70 W                   | Typical 75 W                   |
|                         | Saving                          | Typical 1.8 W / (< 2.5 W)      | Typical 1.8 W / (< 2.5 W)      |
| Dimension(W x D x H mm) |                                 | 560 x 380 x 184 (with stand)   | 650 x 450 x 184 (with stand)   |
| Weight                  |                                 | 6.3 Kg (with stand)            | 9 Kg (with stand)              |
| Control Type            |                                 | Remote Control, Key Control    | Remote Control, Key Control    |
|                         |                                 |                                |                                |

- Specification is subject to change without notice for performance improvement.

- Specification on 'dead pixel' of LCD panel applies to IS013406-2 Standard.

APPENDIX